## ANMELDUNG BEI DER WEBUNTIS APP

Um sich bei der WebUntis Mobile App anmelden zu können, müssen Sie sich zuerst auf der Webseite <u>https://nessa.webuntis.com/</u> registrieren.

| Willkommen                                  |
|---------------------------------------------|
| hal                                         |
| bei                                         |
| WebUntis                                    |
|                                             |
|                                             |
|                                             |
|                                             |
| Q. Hat Schutzers Statt Athens               |
| Notes - Kale Conserved and Medicine and and |
|                                             |
|                                             |
|                                             |
|                                             |
|                                             |
|                                             |
|                                             |
|                                             |
|                                             |
|                                             |
|                                             |
|                                             |
|                                             |
| 🖉 Argin Stans 🕨 Gaugla Play                 |
| morenen Samarhala Jahawi 946                |

Dafür öffnen Sie diese Webseite in Ihrem Web-Browser, z.B. Firefox oder Chrome.

Geben Sie nun bei der Schulsuche RWS ein und Ihnen wird die Reischlesche Wirtschaftsschule vorgeschlagen.

| Web <mark>Untis</mark><br>Login         |   |
|-----------------------------------------|---|
| Office 365 Anmeldung                    |   |
| oder                                    |   |
| Benutzername                            | • |
| Login                                   |   |
| Passwort vergessen?                     |   |
| Noch keinen Zugang? <u>Registrieren</u> | e |
| Impressum Jobs @ Untis                  |   |

Als zweiten Schritt klicken Sie auf "Noch keinen Zugang? Registrieren".

Im neuen Fenster geben Sie die E-Mail-Adresse an, die Sie bei der Anmeldung Ihres Kindes an der RWS angegeben haben. Nachdem Sie nun auf "Senden" gedrückt haben, bekommen Sie eine E-Mail an diese E-Mail-Adresse zugeschickt.

## Web<mark>Untis</mark> Registrierung

Bitte geben Sie die E-Mail Adresse ein, die für Sie in WebUntis hinterlegt wurde.

E-Mail Adresse

Senden

Diesen Bestätigungscode geben Sie bei der WebUntis Registrierungsseite ein.

Nun brauchen Sie sich nur noch ein geeignetes neues Passwort anlegen.

Sobald Sie nun Ihren Zugang zu WebUntis im Browser eingerichtet haben, können Sie die App freigeben.

Folgen Sie dafür dieser Video-Anleitung: https://www.youtube.com/watch?v=hDqOPmVmuKY

Ich bin mir sicher, dass die Anmeldung nun für Sie funktioniert.